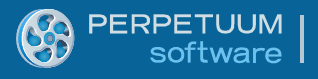

# SharpShooter Reports.WinRT (XAML) 基本的な使い方

Last modified on: June 10, 2014

## 目次

| はじめに                        | 3  |
|-----------------------------|----|
| システムの必要条件                   | 3  |
| I. Visual Studio でのプロジェクト作成 | 3  |
| Ⅱ.サーバー側のプロパティ設定             | 4  |
| レポートサービスの作成                 | 6  |
| サンプルのデータソースの作成/追加           | 7  |
| レポートサービスの設定 レポートテンプレートの作成   | 10 |
| Ⅲ クライアント アプリケーションの設定        | 14 |
| コンポーネントの追加                  | 14 |
| 許可の設定                       | 16 |
| アプリケーションの実行                 |    |
|                             |    |

## はじめに

このユーザーガイドは、SharpShooter Reports.WinRT を使ったシンプルなレポートの作成/表示方法 について説明し、コンポーネントを使えるようになるための基本情報を提供します。サーバー側の プロジェクトとクライアント側の Windows ストア アプリケーションの作成手順を説明していきま す。サービスの作成と設定を行い、最後にアプリケーションのページにレポートビューアコンポー ネントを組み込む方法を説明します。

## システムの必要条件

プロジェクトの開発前に、以下がインストールされていることを前提としています。

- Microsoft Visual Studio 2012 またはそれ以上
- サーバー側のプロジェクトには.NET Framework 3.5 またはそれ以上 クライアント側のプロジェクトには.NET 4.5 またはそれ以上
- ASP.NET 2.0 またはそれ以上
- SharpShooter Reports.WinRT 6.5 またはそれ以上
- Microsoft Windows 8

#### I. Visual Studio でのプロジェクト作成

 Visual Studio で新規の Windows ストア プロジェクトを作成するには、[ファイル] タブで [新 規作成] -> [プロジェクト] を選択し、表示されたウィンドウの左側ツリーの「Windows スト ア」を選択し、「新しいアプリケーション(XAML)」をクリックして新規のプロジェクト テンプレートを作成します。

「名前」ボックスに、「SampleApplication」というプロジェクト名を設定し、「OK」ボタンを押してウィンドウを閉じます。

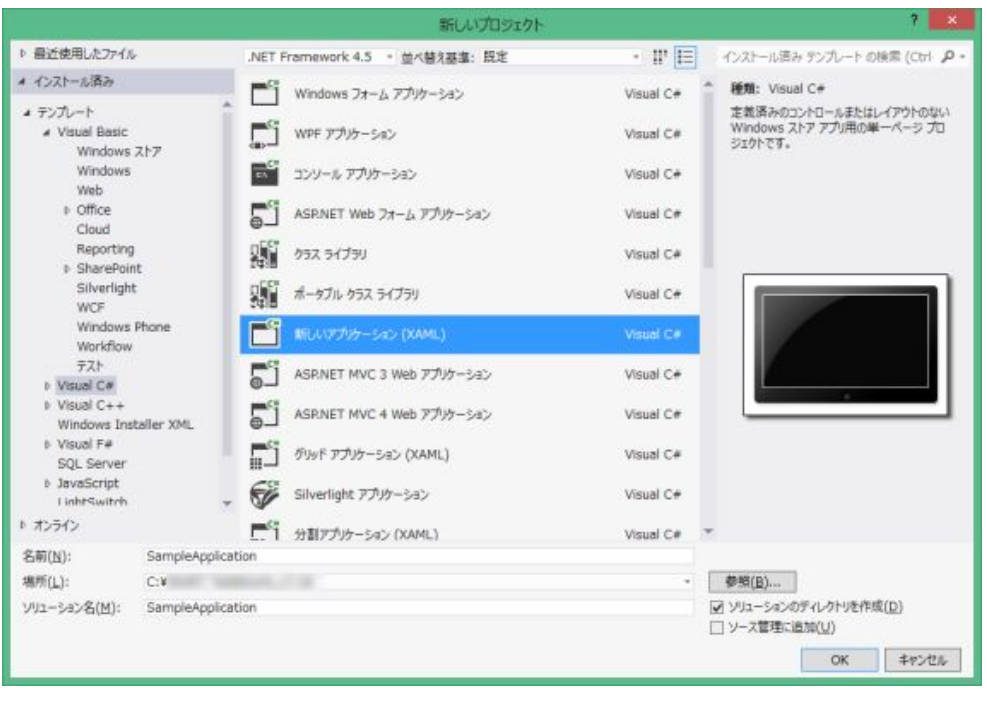

次に、ソリューションにサーバー側のプロジェクトを追加する必要があります。これを行うには、[ファイル]メニューの[追加] -> [新規プロジェクト]を選択します。表示されたウィンドウの左側ツリーから「Web」を選択し、「Asp.NET 空の Web アプリケーション」を選択します。プロジェクト名を「SampleApplication.Web」に設定し、「OK」ボタンを押してウィンドウを閉じます。

|                                                                                             |               |          | 新しいプロジェクト                        |           | 7 💌                                                 |
|---------------------------------------------------------------------------------------------|---------------|----------|----------------------------------|-----------|-----------------------------------------------------|
| ▶ 最近使用したファイル                                                                                | -             | .NET F   | Framework 4.5 。 並べ替え基書: 既定       | • 17 E    | インストール済み テンプレート の検索 (Ctrl 👂・                        |
| ▲ インストール済み                                                                                  |               | 51       | ASRNET 空の Web アプッケーション Visual C# |           | 種類: Visual C#                                       |
| ▲ テンプレート<br>▶ Visual Basic<br>▲ Visual C#                                                   | Î             | 5        | ASP.NET Web フォーム アプリケーション        | Visual C# | Web ユーザー インターフェイスを含むアプリケー<br>ションを作成するための空のプロジェクトです。 |
| Windows                                                                                     | 217           | 51       | ASRNET MVC 3 Web アプリケーション        | Visual C# |                                                     |
| Web<br>P Office                                                                             |               | 51       | ASP.NET MVC 4 Web アプリケーション       | Visual C# |                                                     |
| Cloud<br>Reporting                                                                          |               | ∰        | ASRNET 動約テータエンティティ Web アプリケーション  | Visual C# |                                                     |
| SharePoir Silverlight                                                                       | it.           | 御        | ASPINET AJAX サーバーコントロール          | Visual C# |                                                     |
| WCF<br>Windows                                                                              | Phone         | Ð        | ASRNET AJAX サーバー コントロール エクステンダー  | Visual C# |                                                     |
| Workflow<br>9721-<br>10 Visual C++<br>Windows Ins<br>10 Visual F#<br>SQL Server<br>10 72542 | taller XML.   | 御        | ASRNET ザーバー コントロール               | Visual C# |                                                     |
| 名前(N):                                                                                      | SampleApplica | tion.Web | 1                                |           |                                                     |
| 場所(L):                                                                                      | C:¥           |          |                                  |           | <b>参照(<u>B</u>)</b>                                 |
| ソリユーション( <u>S</u> ):                                                                        | ソリューションに調加    | 0        |                                  |           |                                                     |
| ソリューション名(M):                                                                                |               |          |                                  |           | 図 ソリューションのディレクトリを作成(D) □ ソース管理に追加(U)                |
|                                                                                             |               |          |                                  |           | 0K ##>12%                                           |

## II.サーバー側のプロパティ設定

サーバー側のプロジェクトのプロパティ設定を開くには、ソリューションエクスプローラの 「SampleApplication.Web」プロジェクトを右クリックし、コンテキストメニューから「プロパティ」 を選択します。

| 000                                                                                                    | G 4 @ B 0 - 0                                                                                                    |                         |
|----------------------------------------------------------------------------------------------------|----------------------------------------------------------------------------------------------------|-------------------------|
| 901-587 IA                                                                                                    | 7.プローラー の検索 (Ctrl+:)                                                                                                    |                         |
| ■ ソリューSa<br>■ Samp<br>● チ Pr<br>● チ Pr<br>● ● As<br>● ■ Co<br>● 口 Ap<br>● 口 Ap<br>● D Ap<br>● D Ap<br>● | <ul> <li>ン SampleApplication (2 プロジェクト)</li> <li>pleApplication</li> <li>operties</li> <li>明設定</li> <li>sets</li> <li>mmon</li> <li>p.xaml</li> <li>App.xaml</li> <li>App.xaml</li> <li>App.xaml</li> <li>アリンド(E)</li> <li>カリーン(N)</li> <li>発行(B)</li> <li>コード分析の実行(0)</li> <li>プラウザーで表示 (Internet Explorer)(B)</li> </ul> |                         |
| VVI-SeS I!                                                                                                    | Web アプリケーションに変換                                                                                                    | Ctrl+K, Ctrl+G          |
| プロパティ<br>SampleAppl<br>맨 말 분 분<br>SSL URL                                                                                                    | ここまで検索(S)<br>部 新しい ソリューション エクスプローラー のビュー(N)<br>コード メドリックスを計算する(C)<br>プロシェクト依存物係(S)<br>プロシェクトのビルド順序(1)                                                                                                    |                         |
| SSL 4300<br>URL<br>Windows 服<br>デバッグ時にに<br>プロジェクト フ<br>プロジェクト フ                                                                                                    | <ul> <li>追加(D)</li> <li>参照の追加(R)</li> <li>サービス参照の追加(S)</li> <li>MuGet パッケージの管理</li> </ul>                                                                                                    | •                       |
| マネージ パイ<br>匿名認証                                                                                                    | <ul> <li>マラスタイパクラムに表示(V)</li> <li>スタートアッププロジェクトに設定(A)<br/>デバッグ(G)</li> </ul>                                                                                                    | ,                       |
|                                                                                                    | 翻 ソリューションをソース管理に追加(A)                                                                                                    |                         |
|                                                                                                    | <ul> <li>※ 切9取り(T)</li> <li>☆ №50(1)(0)</li> <li>※ 期除(V)</li> <li>※ 名前の変更(M)</li> </ul>                                                                                                    | Ctrl+X<br>Ctrl+V<br>Del |
| SSL URL<br>サイトのセキュリ                                                                                                    | プロジェクトのアンロード(L)                                                                                                    |                         |
|                                                                                                    | ぐ エクスプローラーでフォルダーを聞く(X)                                                                                                    |                         |
|                                                                                                    | ♪ プロパティ(R)                                                                                                    | Alt+Enter               |

表示されたウィンドウの「Web」タブを選択し、[Visual Studio 開発サーバーを使用する] と [ポート を指定する] にチェックが付いているか確認し、[ポートを指定する] の値として「5555」を入力し ます。ファイルメニューの [選択された項目を保存する] をクリックしてプロジェクトのプロパテ ィを保存し、「プロパティ」ウィンドウを閉じます。

| アプリケーション<br>ビルド                  | 構成(C): 該当なし ∨                                                |
|----------------------------------|--------------------------------------------------------------|
| Web*                             | ブラットフォーム(M): 該当なし v                                          |
| Web のパッケージ化/発行<br>SQL のパッケージ化/発行 | 作業ディレクトリ(W)                                                  |
| Silverlight アプリケーション             | ○ URL の開始(U)                                                 |
| EILF TROF                        |                                                              |
| リソース                             | ○ ペーンを開かりに外部アノリケーションからの要求を得つ(国)                              |
| 設定                               | サーバー                                                         |
| 参照パス                             | ✓ すべてのユーザーにサーバー設定を適用 (プロジェクト ファイルに格納) (A)                    |
| 署名                               | ● Visual Studio 開発サーバーを使用する(D)                               |
| コード分析                            | ○ ポートの自動割り当て( <u>G</u> )                                     |
|                                  | <ul> <li>         ・ポートを指定する(E)         55555     </li> </ul> |
|                                  | 仮想パス(日): /                                                   |

#### レポートサービスの作成

 レポートサービスをサーバー側のコンポーネントとして追加します。 ソリューション エクスプローラの「SampleApplication.Web」を選択し、[プロジェクト] メ ニューの [追加] -> [新しい項目] をクリックします。表示されたウィンドウの左側のツリー から [SharpShooter Reports] -> [Silverlight & WinRT] を選択し、[Report Service Over HTTP (Silverlight & WinRT)] を選択します。コンポーネント名を「ReportService.svc」に設定し、 「追加」ボタンを押してコンポーネントをサーバー側のプロジェクトに追加します。

|                                                                                                    |               | 新しい                                  | 興目の追加 - Samp                                | pleApplication.W                   | /eb       |          |                | ? ×         |
|----------------------------------------------------------------------------------------------------|---------------|--------------------------------------|---------------------------------------------|------------------------------------|-----------|----------|----------------|-------------|
| ▲ インストール酒み                                                                                                    | 並べ替れ          | B事: 民定                               | - 12                                        | E                                  |           | インストール   | 済み テンプレート の枝   | 信 (Ctrl 。P・ |
| <ul> <li>Visual C#</li> <li>Web</li> <li>Windows Forms</li> <li>wpc</li> </ul>                                                                       | Sec.          | Report Service O<br>Report Service O | ver HTTP & HTTPS (<br>ver HTTP (Silverlight | Silverlight & WinRT)<br>t & WinRT) | Visual C# | HEMI: Vi | sual C#        |             |
| マード<br>コード<br>データ<br>全般<br>Reporting<br>▲ SharpShooter Report<br>Reports Templats<br>Silverlight & Wind<br>Web<br>Silverlight<br>Workflow<br>♪ オンライン | ts<br>e<br>RT | Report Service O                     | ver HTTPS (Silverlig)                       | it & WinRT)                        | Visual C# |          |                |             |
| 名前(N): Repor                                                                                                    | rt5ervice,svc |                                      |                                             |                                    |           |          | 道加( <u>A</u> ) | キャンセル       |

2. ソリューション エクスプローラの「ReportService.svc.cs」ファイルを右クリックしてコンテ キストメニューを開き、「デザイナーの表示」を押してデザイン表示に切り替えます。

|            | ソリューション エクスプローラー                      | • 4 ×            |
|------------|---------------------------------------|------------------|
|            | Q Q Q Q Q Q Q Q Q Q Q Q Q Q Q Q Q Q Q |                  |
|            | ソリューション エクスプローラー の検索 (Ctrl+:)         | p-               |
|            |                                       | ジェクト)<br>Key.pfx |
| \$         | 間((0)                                 | 1                |
|            | ノアイリンを開くアノリケーションの知識が(N)               |                  |
| $\diamond$ | コードの表示(C) F                           | 7                |
| 6          | デザイナーの表示(D) S                         | hift+F7          |
| 42         | クラス ダイアグラムで表示(V)                      |                  |
|            | ここまで検索(5)                             |                  |
| ġ,         | 新しい ソリューション エクスプローラー のビュー(N)          |                  |
| ×          | 削除(D) D                               | el               |
| ×          | プロパティ(R) A                            | lt+Enter         |
|            |                                       |                  |

サンプルのデータソースの作成/追加

レポートにデータを表示する必要があります。ここではコードで記述した、型指定のないデータソースを使用しますが、実際のレポートでは.Net Framework でサポートされている任意のデータソースをお使いいただけます。

データ構造を設定するために、ツールボックスの「データ」タブから「DataSet」を選択し、ダブ ルクリックして追加します。

「データセットの追加」ウィンドウの「型指定のないデータセット」を選択し、「OK」ボタンを クリックします。

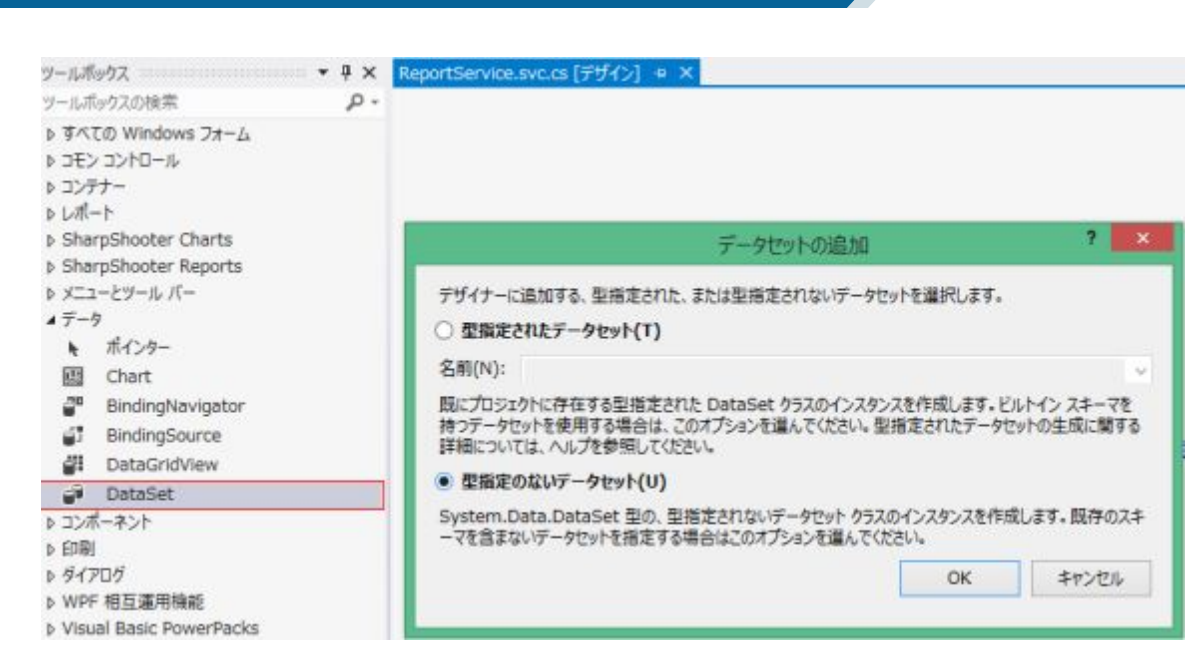

PERPETUUM software

> 追加した「dataSet1」を選択し、プロパティグリッドの「*Tables*」プロパティのボタンをクリック してテーブル コレクション エディタを開きます。「追加」ボタンをクリックしてテーブルを追加 し、*TableName* プロパティを「SampleData」に設定します。

|              | 1-216-2 | ~,,, | /32 I) 19-        |                                                                                                    | - | プロパティ                                      |                |
|--------------|---------|------|-------------------|----------------------------------------------------------------------------------------------------|---|--------------------------------------------|----------------|
| メンバー(M):     |         | Sar  | mpleData プロパティ(I  | P):                                                                                                    |   | dataSet1 System                            | 1.Data.DataSet |
| 0 SampleData |         | 4    | その他               |                                                                                                    | ^ | ≣ ₽ ₽ F                                    | ş.             |
|              |         |      | CaseSensitive     | False                                                                                                    |   | (Name)                                     | dataSet1       |
|              |         |      | Locale            | ja-JP                                                                                                    |   | CaseSensitive                              | False          |
|              |         |      | RemotingFormat    | Xml                                                                                                    |   | DataSetName                                | NewDataSet     |
|              |         |      | データ               |                                                                                                    |   | EnforceConstrai                            | True           |
|              |         |      | Columns           | (コレクション)                                                                                                    |   | GenerateMemb                               | True           |
|              |         |      | Constraints       | (コレクション)                                                                                                    | - | Locale<br>Modifiers<br>Namespace<br>Prefix | 日本語(日本)        |
|              |         |      | DisplayExpression |                                                                                                    |   |                                            | Private        |
|              |         |      | MinimumCapacity   | 50                                                                                                    |   |                                            |                |
|              |         |      | Namespace         |                                                                                                    |   |                                            |                |
|              |         |      | Prefix            |                                                                                                    |   | Relations                                  | (コレクション)       |
|              |         |      | PrimaryKey        | DataColumn[]                                                                                                    |   | RemotingForma                              | Xml            |
|              | ×       |      | TableName         | SampleData                                                                                                    |   | Tables                                     | (コレクション)       |
| 2            | ~       |      | デザイン              | and the second second second second second second second second second second second second second second second |   |                                            |                |
| 追加(A)        |         |      | (Name)            | dataTable1                                                                                                    | ~ |                                            |                |
|              |         | -    |                   |                                                                                                    |   | Tables                                     |                |
|              |         |      |                   | 閉じ                                                                                                    | 3 | この DataSet のテー                             | ブルを保持するコレクション  |

*Columns* プロパティのボタンをクリックして列コレクション エディタを開きます。「追加」ボタン をクリックしてテーブルに列を3つ追加し、*ColumnName* プロパティをそれぞれ「氏」、「名」、 「電話番号」にします。各列の *DataType* プロパティが「System.String」に設定されていることを確 認してください。

| メンバー(M): |                                                                                                    | 電: | 活番号 プロパティ(P):    |                   |   |
|----------|----------------------------------------------------------------------------------------------------|----|------------------|-------------------|---|
| 0氏       |                                                                                                    | 4  | その他              |                   | ~ |
| 1名       |                                                                                                    |    | ColumnMapping    | Element           |   |
| 2 电話番号   |                                                                                                    |    | データ              |                   |   |
|          | In the second second second second second second second second second second second second second second second |    | AllowDBNull      | True              |   |
|          |                                                                                                    |    | AutoIncrement    | False             |   |
|          |                                                                                                    | Au | AutoIncrementSe  | 0                 |   |
|          |                                                                                                    |    | AutoIncrementSte | 1                 |   |
|          |                                                                                                    |    | Caption          | 電話番号              |   |
|          |                                                                                                    |    | ColumnName       | 電話番号              |   |
|          |                                                                                                    |    | DataType         | System.String     |   |
|          |                                                                                                    |    | DateTimeMode     | UnspecifiedLocal  |   |
|          |                                                                                                    |    | DefaultValue     | <dbnull></dbnull> |   |
|          | ×                                                                                                    |    | Expression       |                   |   |
|          | 1.4.3.1                                                                                                    |    | MaxLength        | -1                |   |
| 追加(A)    |                                                                                                    |    | Namespace        |                   | ~ |

レポートにデータを表示するには、データソースを追加する必要があります。これを行うには、 ReportService.svc.cs ファイルをコード表示で開き、サービスクラスの OnLoadData メソッドを次のよ うにオーバーライドしてください。

```
protected override void OnLoadData(
   System.Collections.Generic.IDictionary<string, object> parameters,
   string reportName, PerpetuumSoft.Reporting.Components.ReportSlot reportSlot)
{
   base.OnLoadData(parameters, reportName, reportSlot);
   dataTable1.Rows.Clear();
   dataTable1.Rows.Add(new object[] { "正門", "恵子", "(0482)24-19XX" });
   dataTable1.Rows.Add(new object[] { "正門", "恵子", "(0425)25-05XX" });
   dataTable1.Rows.Add(new object[] { "田中", "和明", "(0425)37-00XX" });
   dataTable1.Rows.Add(new object[] { "围中", "和明", "(0425)37-00XX" });
   dataTable1.Rows.Add(new object[] { "葛城", "孝史", "(03)3714-75XX" });
   dataTable1.Rows.Add(new object[] { "秋山", "秀樹", "(03)3705-36XX" });
}
```

## レポートサービスの設定 レポートテンプレートの作成

アプリケーションでレポートを作成/使用するには、アプリケーションに ReportManager コンポー ネントを追加する必要があります。ReportManager は、レポートテンプレートを格納するために使 用され、さまざまなレポート編集/生成機能があります。

1. ReportManager コンポーネントを貼りつけるには、ReportService.svc.cs ファイルをデザイン 表示に切り替えて、ツールボックスの ReportManager をダブルクリックして追加します。

| ツールボ              | ካሳス ·····               | $^{\texttt{q}}$ × | ReportService.svo | c.cs [デザイン]* 😐 🗙 |
|-------------------|-------------------------|-------------------|-------------------|------------------|
| ツールボ              | シクスの検索                  | - م               |                   | P                |
| ⊿ Sha             | '<br>rpShooter Reports  | -                 | 🖻 dataSet1        | 🗓 reportManager1 |
| k                 | ポインター                   |                   |                   |                  |
| - <mark>11</mark> | ReportManager           |                   |                   |                  |
|                   | DesignerDataSourcesTree |                   |                   |                  |
|                   | DesignerDocumentTree    |                   |                   |                  |
| 0                 | DesignerErrorList       |                   |                   |                  |
|                   | DesignerPropertyGrid    |                   |                   |                  |

2. プロパティウィンドウの「ReportService」プロパティのドロップダウンリストから 「reportManager1」を選択します。

| プロパティ                     | - ņ                                                | × |
|---------------------------|----------------------------------------------------|---|
| ReportService PerpetuumSe | oft.Reporting.Silverlight.Server.ReportServiceBase |   |
| <ul> <li>□ その他</li> </ul> |                                                    |   |
| ImageDPI                  | 96                                                 |   |
| ReportCache               |                                                    |   |
| ReportManager             | reportManager1                                     | ¥ |
| ThumbnailSize             | (なし)                                               |   |
| 日 デザイン                    | reportManager1                                     |   |
| (Name)                    | ReportService                                      |   |

 追加した ReportManager コンポーネントをダブルクリックしてエディタを開き、「データ ソース」タブに行き、「追加」ボタンを押します。データソース名を「SampleData」に設 定し、データソースの値として「dataSet1.SampleData」を選択し、「OK」ボタンをクリッ クします。

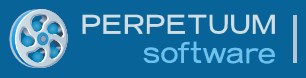

| <del></del> | ReportManager エディタ          | - |        |
|-------------|-----------------------------|---|--------|
| レポート データソ   | 7-7                         |   |        |
| データバインドー    | -覧                          |   |        |
|             |                             |   |        |
|             |                             |   |        |
|             |                             |   |        |
|             | オブミェクトタの編集                  |   |        |
| オブジェクト名     | SampleData                  |   |        |
| 值           | dataSet1SampleData アータソースのみ |   |        |
|             | ОК                          | 4 | 1.4r(1 |
|             |                             |   |        |
|             |                             |   |        |
|             |                             |   |        |
|             |                             |   |        |
| 28940743    | (四十/円) 取(四年/円)              |   |        |
| 1旦/JU(A)    | 特許(地)(ヒ) 門(1)(ホ(レ)          |   |        |
|             | OK                          |   | キャンセル  |

 次に、「レポート」タブに行き、「追加」ボタンをクリックし、「InlineReportSlot」を選択 します(InlineReportSlot はアプリケーションコードでシリアル化されたテンプレートを提 供します)。

| e Re                | portManager エディタ | - |      | ×  |
|---------------------|------------------|---|------|----|
| レポート データソース         |                  |   |      |    |
|                     | 21 21 1          |   |      |    |
|                     |                  |   |      |    |
|                     |                  |   |      |    |
|                     |                  |   |      |    |
|                     |                  |   |      |    |
|                     |                  |   |      |    |
|                     |                  |   |      |    |
|                     |                  |   |      |    |
|                     |                  |   |      |    |
|                     |                  |   |      |    |
|                     |                  |   |      |    |
|                     |                  |   |      |    |
| 追加(A) 前除(D) デザイナの記約 |                  |   |      |    |
| FileReportSlot      | 07               |   | 4.57 |    |
| InlineReportSlot    | ŬK.              |   | 19/  | en |
| UriReportSlot       |                  |   |      |    |

5. 追加したスロットに SampleReport という名前を設定し、「デザイナの起動」をクリックしてレポートデザイナを開きます。

| e Re                                                                                             | portManager エディタ                                                                                                    | ×                                                                                                    |
|--------------------------------------------------------------------------------------------------|----------------------------------------------------------------------------------------------------|----------------------------------------------------------------------------------------------------|
| レポート データソース                                                                                      |                                                                                                    |                                                                                                    |
| inline ReportSlot1<br>Report name = SampleReport<br>前原( <u>A</u> )<br>育明除( <u>D</u> )<br>デザイナの起動 | * #0f#         Document         ExceptionMode         ReportName         ReportScriptType         * #1/2         (Name)         GenerateMember         Modifiers | Document<br>Warning<br>SampleReport<br>PerpetuumSoft.Reporting.Rende<br>inlineReportSlot1<br>True<br>Private |
|                                                                                                  |                                                                                                    | OK ++>tell                                                                                                   |

6. 新しい白紙のテンプレートを作成するには、[ファイル] ->[新規]を選択し、ウィザードギャ ラリから「白紙の C# のレポート」を選択し、「OK」ボタンをクリックします。

| <b>B</b> | ョウィザード ギャラリ            | 83 |
|----------|------------------------|----|
|          | 新規保存                   |    |
|          | 白紙の C# のレポート           |    |
|          | 白紙の Visual Basic のレポート |    |
|          | 標準のレポート                |    |
|          | ピボットテーブルレポート           |    |
|          |                        |    |
|          |                        |    |
|          |                        |    |
|          | ウィザードの読込 OK キャンセル      |    |

7. テーブルウィザードを使用してテーブルを簡単に作成できます。それには、[挿入] タブの 「Table」ボタンをクリックします。

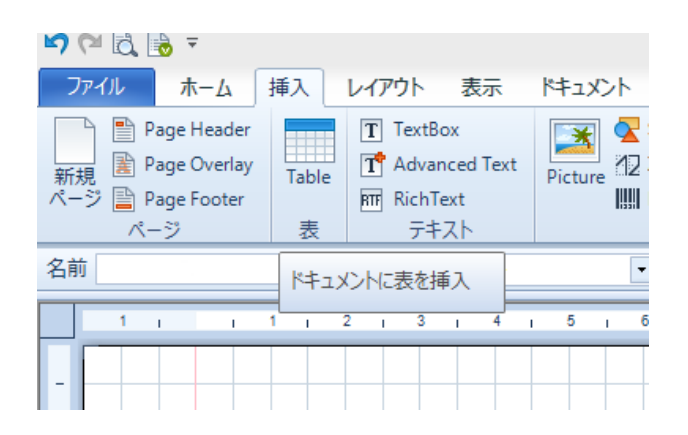

8. 手順3で作成した「SampleData」をデータソースに選択し、リストから利用可能なすべて のフィールドを追加します。「次へ」を押して [レイアウトの種類] で「リスト」を選択し、 「氏」と「名」をソートするフィールドとして選択します。

| SampleData                                              |                                            | -                               |                       |        |
|---------------------------------------------------------|--------------------------------------------|---------------------------------|-----------------------|--------|
| 明田司新たフィール                                               | k                                          | 200 EDI .15-                    | 77-11.K               |        |
| E.                                                      | 1.                                         | ARESTONIC                       | 21 101                |        |
| 名                                                       |                                            |                                 |                       |        |
| 電話番号                                                    |                                            | >                               |                       |        |
|                                                         |                                            | >>                              |                       |        |
|                                                         |                                            |                                 |                       |        |
|                                                         |                                            |                                 |                       |        |
|                                                         |                                            |                                 |                       |        |
|                                                         |                                            | ee                              |                       |        |
|                                                         |                                            |                                 |                       |        |
|                                                         |                                            |                                 |                       |        |
|                                                         |                                            |                                 |                       |        |
|                                                         |                                            |                                 | 次へ > :                | キャンセル  |
| テーブル ウィザ                                                | -ĸ                                         |                                 | 次//>                  | キャンセル  |
| !テーブル ウィザ<br>データソース: Sample                             | -F<br>eData                                |                                 | 次//> :                | キャンセル  |
| ミテーブル ウィザ<br>データソース: Sample<br>フィールド名                   | ード<br>eData<br>フィールドタイトル                   | <b>昭篇 (cm)</b>                  | 次<>> :<br>集計開数        | ++>U1  |
| :テーブル ウィザ<br>データソース: Sample<br>フィールド名<br>氏              | ード<br>eData<br>フィールドタイトル<br>氏              | 幅 (cm)<br>6.17                  | 次<>> :<br>集計開数        | \$#>UL |
| ・テーブル ウィザ<br>データソース: Sample<br>フィールド名<br>氏<br>名         | ード<br>eData<br>フィールドタイトル<br>氏<br>名         | 15篇 (cm)<br>6.17<br>6.17        | 次<>> :<br>集計開数        | \$#>UL |
| ・テーブル ウィザ<br>データソース: Sample<br>フィールド名<br>氏<br>名<br>電話番号 | ード<br>eData<br>フィールドタイトル<br>氏<br>名<br>電話番号 | 幅 (cm)<br>6.17<br>6.17<br>6.17  | 次へ> :<br>集計開数         | \$+>U1 |
| テーブル ウィザ<br>データソース: Sample<br>フィールド名<br>氏<br>名<br>電話番号  | ード<br>eData<br>フィールドタイトル<br>氏<br>名<br>電話番号 | 幅 (cm)<br>6.17<br>6.17<br>6.17  | 次へ> :<br>集計開数         | ++>U1  |
| :テーブル ウィザ<br>データソース: Sample<br>フィールド名<br>氏<br>名<br>電話番号 | ード<br>eData<br>フィールドタイトル<br>氏<br>名<br>電話番号 | 幅 (cm)<br>6.17<br>6.17<br>6.17  | 次//> :<br>集計開数        | fr>tı  |
| :テーブル ウィザ<br>データソース: Sample<br>フィールド名<br>氏<br>名<br>電話番号 | ード<br>eData<br>フィールドタイトル<br>氏<br>名<br>電話番号 | 陽 (cm)<br>6.17<br>6.17<br>6.17  | 次<>> :<br>集計開数        | fr>tı  |
| !テーブル ウィザ<br>データソース: Sample<br>フィールド名<br>氏<br>名<br>電話番号 | ード<br>eData<br>フィールドタイトル<br>氏<br>名<br>電話番号 | R篇 (cm)<br>6.17<br>6.17<br>6.17 | <u>次</u> へ> :<br>集計開数 | ++>U   |
| :テーブル ウィザ<br>データソース: Sample<br>フィールド名<br>氏<br>名<br>電話番号 | ード<br>eData<br>フィールドタイトル<br>氏<br>名<br>電話番号 | 7篇 (cm)<br>6.17<br>6.17<br>6.17 | <u>次</u> へ> :<br>集計開数 | ++>U1  |
| :テーブル ウィザ<br>データソース: Sample<br>フィールド名<br>氏<br>名<br>電話番号 | ード<br>eData<br>フィールドタイトル<br>氏<br>名<br>電話番号 | 7幅 (cm)<br>6.17<br>6.17<br>6.17 | 次<>> :<br>集計開数        | ++>U1  |
| :テーブル ウィザ<br>データソース: Sample<br>フィールド名<br>氏<br>名<br>電話番号 | ード<br>eData<br>フィールドタイトル<br>氏<br>名<br>電話番号 | 幅 (cm)<br>6.17<br>6.17<br>6.17  | <u>次</u> ∧> :<br>集計開数 | ++>t/1 |
| :テーブル ウィザ<br>データソース: Sample<br>フィールド名<br>氏<br>名<br>電話番号 | ード<br>eData<br>フィールドタイトル<br>氏<br>名<br>電話番号 | ₩ (cm)<br>6.17<br>6.17<br>6.17  | <u>次</u> ∧> :<br>集計開数 | ++>t/1 |

| テーリソース: sampleData<br>利用可能なフィールド |               | フィールドごとにソート |           |  |
|----------------------------------|---------------|-------------|-----------|--|
| 電話番号                             |               | フィールド名      | ソート方向     |  |
|                                  |               | 氏           | Ascending |  |
|                                  |               | 名           | Ascending |  |
|                                  | >><br><<br><< |             |           |  |

9. [ホーム] タブの [スタイル コレクション] から「SimpleGrey」を選択してレポートの見栄え を整えます。

| 🛤 🗟 📑 - 🛛 Texti                                                                                                    | document1 - SharpShooter Reports デザイナ                    |                                                            | - 8 🗙                               |
|----------------------------------------------------------------------------------------------------|----------------------------------------------------------|------------------------------------------------------------|-------------------------------------|
| アイル ホーム 挿入 レイアウト 表示 ドキュメント 形式                                                                                                    |                                                          |                                                            | 11-ジン情報                             |
| <ul> <li>▲ オブシェクトの切り取り(h)</li> <li>▲ オブシェクトの可じた=(C)</li> <li>▲ オブシェクトの可能(h)</li> <li>▲ オブシェクトの削除(h)</li> <li>■ / 単 ▲ ▲ ▲</li> </ul> | A75 · C C Aab                                            | 3bCcD AaBbCcD AaBbCcI + 23<br>Nght1 Hghight2 Header1 = Sim | スタイルの 編集<br>イル コレクション<br>spleGrey ・ |
| グリップボード フォント                                                                                                    | 14 位置合わせ 外続                                              | 2.91% Sim                                                  | ipleGrey ^                          |
| textBoscemprevatezt //4/> Value (* 32                                                                                               | ana.                                                     | Car                                                        | toon                                |
| 1 1 1 1 2 1 3 1 4 1 1                                                                                                    | 1 6 1 7 1 8 1 9 1 10 1 11 1 12                           | 1 13 1 14 1 15 Def                                         | fault 18 r                          |
| dataBandSampleData:DataBand DataSource = San                                                                                        | pleData                                                  | Fire                                                       | rRed                                |
| headerSampleData:Header                                                                                                    |                                                          | Gla                                                        | morousViolet                        |
| ·氏                                                                                                    | .名                                                       | 電話番号 이내                                                    | AP<br>IBook                         |
| detailSampleData:Detail                                                                                                    |                                                          |                                                            |                                     |
| 工<br><getdata("sampledata.氏")></getdata("sampledata.氏")>                                                                            | ≖<br><getdata("sampledata.名")></getdata("sampledata.名")> | GetData("SampleDat                                         | a.電話番号")>                           |
| end of dataBandSampleData                                                                                                    |                                                          | dission in the first starting                              | and the second second second second |
|                                                                                                    |                                                          |                                                            |                                     |
|                                                                                                    |                                                          |                                                            |                                     |
|                                                                                                    |                                                          |                                                            |                                     |

10. (CTRL+Sを押すか、[ファイル]->[保存]を使用して)変更を保存してデザイナを閉じ、 ReportManagerの「OK」ボタンを押します。これでサーバー側の設定は終わりです。

## III クライアント アプリケーションの設定

## コンポーネントの追加

PERPETUUM software

> ソリューション エクスプローラのクライアント アプリケーションの [参照設定] を右クリッ クして、コンテキストメニューから [参照の追加] を選択します。

| בעע | ーション エクスプローラー                                                                 | • 4 × |
|-----|-------------------------------------------------------------------------------|-------|
| 0   | ୍ ର ୧୦ ୩ ୩ ୬ ସ                                                                |       |
| בעע | ーション エクスプローラー の検索 (Ctrl+:)                                                    | p.    |
| 4   | ソリューション 'SampleApplication' (2 プロジェクト)<br>画 SampleApplication<br>ゆ Properties | Î     |
|     | ▲ ● 参照設定                                                                      | _     |
|     | 参照の追加(K)                                                                      |       |
|     | サービス参照の追加(S)                                                                  |       |
| 苗   | NuGet バッケージの管理                                                                |       |
|     | ここまで検索(S)                                                                     |       |
| 1   | 新しい ソリューション エクスプローラー のビュー(N)                                                  |       |

2. 「Windows\拡張」タブから SharpShooter Reports.WinRT を選択します。

|                                  | 参照マネージャー - SampleAp                                                       | plication       | · · · · · ·                |
|----------------------------------|---------------------------------------------------------------------------|-----------------|----------------------------|
| ▶ アセンブリ                          | フィルターの適用先: SampleApplication に該当する SDI                                    | ĸ               | Windows の検索 (Ctrl+E) 。 ゆ・  |
| ▶ ソリューション                        | 名前                                                                        | バージョン           | 名前:                        |
| ✓ Windows                        | Microsoft Visual C++ Runtime Package<br>Microsoft Visual Studio Test Core | 11.0            | SharpShooter Reports.WinRT |
| コア<br>転通<br>最近使用したファイル<br>▶ プラウズ | MSTest for Managed Projects SharpShooter Reports.WinRT                    | 11.0<br>7/1.0.0 | 7.1.0.0<br>詳細語報            |
|                                  |                                                                           | 参照(             | B) OK キャンセル                |

3. MainPage.xaml に、下記コード(黄色の部分)を追加します。

```
< Page
```

```
x:Class="SampleApplication.MainPage"
xmlns="http://schemas.microsoft.com/winfx/2006/xaml/presentation"
xmlns:x="http://schemas.microsoft.com/winfx/2006/xaml"
xmlns:local="using:SampleApplication"
xmlns:d="http://schemas.microsoft.com/expression/blend/2008"
xmlns:mc="http://schemas.openxmlformats.org/markup-compatibility/2006"
xmlns:reporting="using:PerpetuumSoft.Reporting.WinRT.Client"
mc:Ignorable="d">
<Grid Background="{StaticResource ApplicationPageBackgroundThemeBrush}">
```

```
ServiceUrl="http://localhost:5555/ReportService.svc"
```

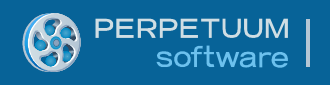

```
ReportName="SampleReport" />
       </Grid>
   </Page>
4. MainPage.xaml.csを開き、次のコード(黄色の部分)を追加します。
   public sealed partial class MainPage : Page
   {
       public MainPage()
       {
           this.InitializeComponent();
          Loaded += MainPage_Loaded;
       }
       private void MainPage_Loaded(object sender, RoutedEventArgs e)
       {
          reportViewer.RenderReport();
       }
   }
```

#### 許可の設定

アプリケーションを実行する前に、許可を設定する必要があります。

「Package.appxmanifest」をダブルクリックしてマニフェストデザイナを開きます。

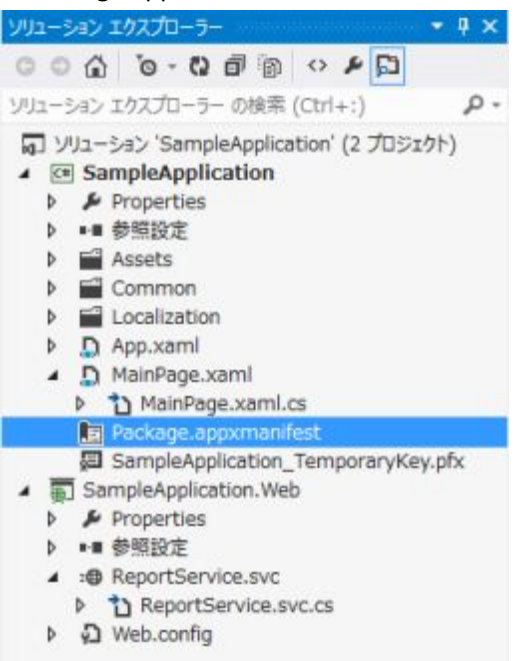

このコンポーネントは、トースト通知を使用してエクスポートの処理情報を提供します (トースト通知とは、画面に表示されるポップアップ通知メッセージです)。トースト通 知を有効にするには、「アプリケーション UI」タブを押し、[トースト対応] を「はい」に 設定します。上述のタブが表示されない場合は、[ビジュアル資産] タブの [すべてのイメー ジ資産] が選択されているか確認してください。

|   | PERPETUUM |
|---|-----------|
| G | software  |

| アプリケーション U | I 機能               | <b>2</b> 2 | パッケージ化 |                        |
|------------|--------------------|------------|--------|------------------------|
| ()h:       |                    |            |        |                        |
| r:         | Assets¥Logo.png    |            |        | ×                      |
|            |                    |            |        | 必要なサイズ: 150 x 150 ピクセル |
| ידם או     |                    |            |        | ×                      |
|            |                    |            |        | 必要なサイズ: 310 x 150 ビクセル |
| :כםעי      | Assets¥SmallLogo.p | ong        |        | ×                      |
|            |                    |            |        | 必要なサイズ: 30 × 30 ビクセル   |
| い名前:       |                    |            |        |                        |
| 前の表示:      | 1007×1             |            |        |                        |
| 展テキスト:     | 淡色                 |            |        |                        |
| 震色:        | #464646            |            |        |                        |
| ka:        |                    |            |        |                        |
| i≶ ⊡⊐:     |                    |            |        | ×                      |
|            |                    |            |        | 必要なサイズ: 24 x 24 ビクセル   |
| スト対応:      | はい                 | •          |        |                        |
| ALC: NO.   | (Stateday )        |            |        |                        |

アプリケーションのアクセスを有効にするには、プライベートネットワークは[機能]タブの[プライベートネットワーク]にチェックを入れます。 Package.appxmanifest\* + X MainPage.xaml\* MainPage.xaml.cs\* =

| アプリケーションの配置パッケージのプロパティはアプリケーション<br>デザイナーを使って 1 つ以上のプロパティの設定または変更!                                                                                                    | マニフェスト ファイルに格納されます。マニフェスト<br>と行うことができます。                          |
|----------------------------------------------------------------------------------------------------|-------------------------------------------------------------------|
| アプリケーション UI 機能 宣                                                                                                    | こ パッケージ化                                                          |
| このページを使用して、アプリケーションで使用できるシステム                                                                                                    | の機能またはデバイスを指定します。                                                 |
| 機能:                                                                                                    | ·[明]:                                                             |
| <ul> <li>□ ドキュメント ライブラリ</li> <li>□ エンタープライズ認証</li> <li>☑ インターネット (クライアント)</li> <li>□ インターネット (クライアントとサーバー)</li> <li>□ 場所</li> <li>□ マイク</li> <li>□ 音楽ライブラリ</li> <li>□ 画像ライブラリ</li> <li>☑ ブライベート ネットワーク (クライアントとサーバー)</li> <li>□ 近振</li> <li>□ リムー/(ブル記憶域</li> <li>□ 共有ユーザー証明書</li> <li>□ ビデオ ライブラリ</li> <li>□ Web カメラ</li> </ul> | S証されたドメイン コントローラーがあるか、ユーザ<br>ット ネットワークに、著信および発信アクセスでき<br>「。<br>詳細 |
| 4                                                                                                    | •                                                                 |

## アプリケーションの実行

サンプルの用意ができて両方のプロジェクトが同時に動くよう設定されているか確認して ください。これを行うには、ソリューション エクスプローラの「SampleApplication」ソリ ューション コンテナを右クリックし、表示されたコンテキストメニューから [プロパティ] タブを選択してください。

| עע | la-3                                                                                                    | a> 19270-5-                          | •         | Ψ× |
|----|----------------------------------------------------------------------------------------------------|--------------------------------------|-----------|----|
| C  | 0                                                                                                    | G 0-0 P                              |           |    |
| 55 | 12-3                                                                                                    | ペン エクスプローラー の検索 (Ctrl+:)             |           | p. |
| 5  | L V                                                                                                    | コーション 'SampleApplication' (2 プロジェクト) |           |    |
| -  | *                                                                                                    | ソリューションのビルド(B)                       | F6        |    |
|    | 1 ション エクスプローラー   2 ション エクスプローラー の検索 (Ctrl+:)   2 ション エクスプローラー の検索 (Ctrl+:)   2 リリューション (SampleAppleation) (2 プロショント)   3 リリューションのビルド(B)   9 リリューションのジビルド(R)   9 リリューションのジビルド(R)   9 リリューションの配置(D)   9 リリューションの配置(D)   9 リリューションの配置(D)   9 リリューションの配置(D)   9 リリューションの配置(D)   9 リリューションの配置(D)   9 リリューションの配置(D)   9 リリューションの配置(D)   9 リリューションの配置(D)   9 リリューションの配置(C)   9 リリューションのNuGet /(ッケージの管理(S)   10 NuGet /(ッケージの優元の有効化   10 和の文字・グロクジェクトのの   10 エード メトリックスを計算する(C)   10 プロジェクトのどルド順季(1)   10 加(D)   10 スタートアッププロジェクトの設定(A)   10 ソリューションをソース管理に過加(A)   10 パワーラーでフォルダーを聞く(X)   10 プロパティ(R) |                                      |           |    |
|    |                                                                                                    | ソリューションの配置(D)                        |           |    |
|    |                                                                                                    | ソリューションのクリーン(C)                      |           |    |
|    |                                                                                                    | ソリューションでコード分析を実行(Y)                  | Alt+F11   |    |
|    |                                                                                                    | バッチ ビルド(T)                           |           |    |
|    |                                                                                                    | 構成マネージャー(0)                          |           |    |
|    | 菌                                                                                                    | ソリューションの NuGet パッケージの管理(5)           |           |    |
|    | 13                                                                                                    | NuGet パッケージの復元の有効化                   |           |    |
| 1  | 67                                                                                                    | 新しい ソリューション エクスプローラー のビュー(N)         |           |    |
|    |                                                                                                    | コード メトリックスを計算する(C)                   |           |    |
|    |                                                                                                    | プロジェクト依存陽係(5)                        |           |    |
|    |                                                                                                    | プロジェクトのビルド順序(I)                      |           |    |
|    |                                                                                                    | 追加(D)                                |           |    |
|    | Ф                                                                                                    | スタートアップ プロジェクトの設定(A)                 |           |    |
| У  | 詞                                                                                                    | ソリューションをソース管理に追加(A)                  |           |    |
| 九  | a                                                                                                    | 貼り付け(P)                              | Ctrl+V    | ĸ  |
| Si | X=                                                                                                    | 名前の変更(M)                             |           | -  |
| 81 | \$                                                                                                    | エクスプローラーでフォルダーを聞く(X)                 |           |    |
| 8  | ş                                                                                                    | プロ/(ティ(R)                            | Alt+Enter | -  |

ソリューションの SampleApplication プロパティ ウィンドウの左側のツリーから [スタート アップ プロジェクト] を選択し、[マルチ スタートアップ プロジェクト] にチェックを付け て、両方のプロジェクトの [アクション] パラメータを「開始」に選択します。「OK」ボタ ンをクリックして変更を適用し、ウィンドウを閉じます。

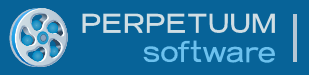

|                                                                                                    | ソリューション 'SampleApplication'                                                               | プロパティページ         | ? 🗙               |
|----------------------------------------------------------------------------------------------------|-------------------------------------------------------------------------------------------|------------------|-------------------|
| -满成(⊆): N/A                                                                                                    | ✓ プラットフォーム(E): N/A                                                                        | ~ 構成で            | ネージャー( <u>Q</u> ) |
| <ul> <li>共通プロパティ</li> <li>スタートアッププロジェクト</li> <li>プロジェクト低存間係</li> <li>コード分析設定</li> <li>デバッグ ソース ファイル</li> </ul> | <ul> <li>○現在の選択(U)</li> <li>○ シングル スタートアッププロジェクト(S)</li> <li>SampleApplication</li> </ul> | v                |                   |
| ▶ 構成プロパティ                                                                                                    | (1) プロジェクト                                                                                | アクション            | •                 |
|                                                                                                    | SampleApplication                                                                         | 開始               |                   |
|                                                                                                    | SampleApplication.Web                                                                     | 開始               | ~ ·               |
|                                                                                                    |                                                                                           |                  |                   |
|                                                                                                    |                                                                                           | ОК <b>‡</b> т>±л | 遼用( <u>A</u> )    |

**F5** ボタンを押してプロジェクトを実行します。正しく行っていれば、アプリケーションが 実行され、生成されたレポートにはプロジェクトの作成時に入力したデータが表示されま す。

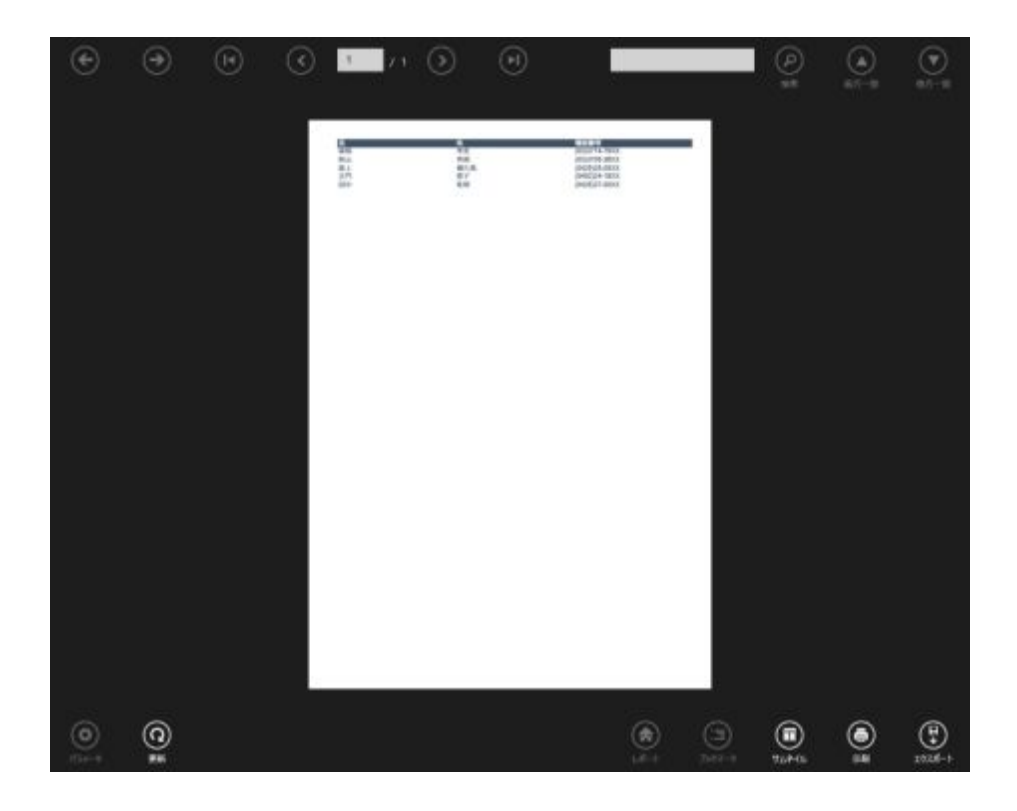